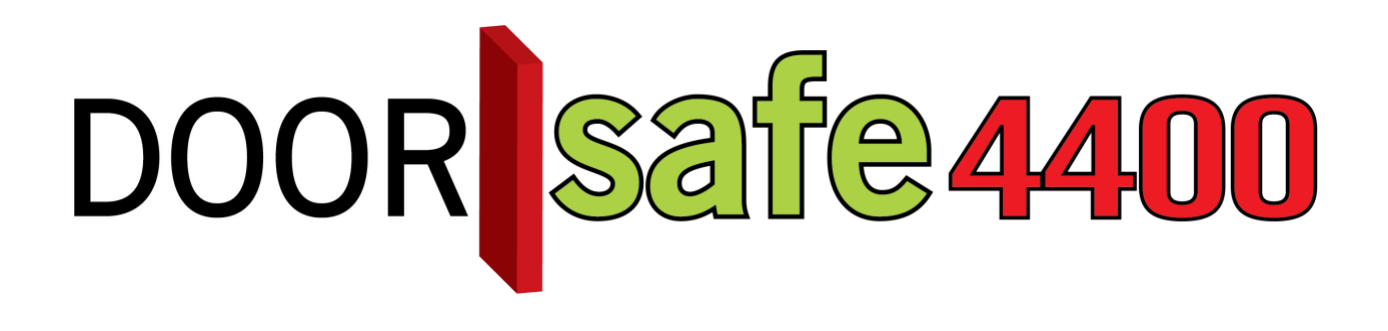

# GEBRUIKSAANWIJZING

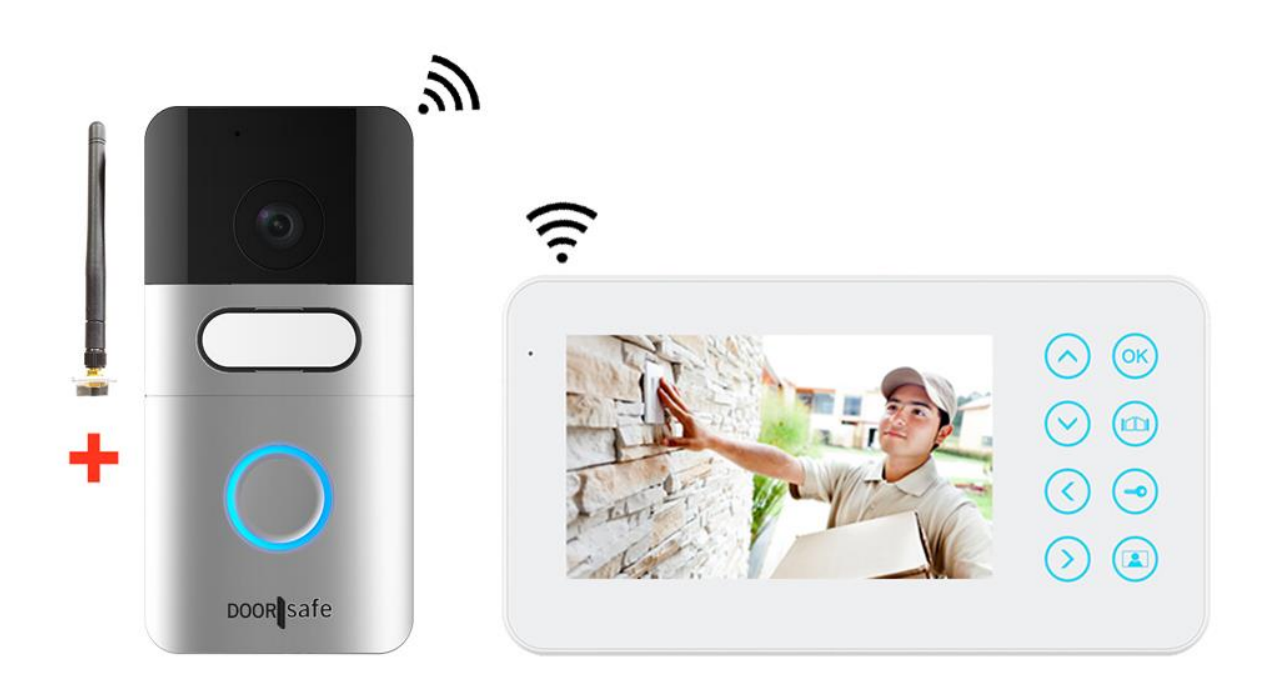

## **INHOUDSOPGAVE**

| 1.PRODUCTAFBEELDING MET UITLEG                                             | 3  |
|----------------------------------------------------------------------------|----|
| 2.IN GEBRUIK NEMEN EN MONTAGE VAN HET SCHERM                               | 4  |
| 3.DE MONTAGE VAN DE DEURBEL                                                | 6  |
| 4.DE DEURBEL VAN STROOM VOORZIEN                                           | 7  |
| 5.AANSLUITEN VAN DE EXTERNE ANTENNE                                        | 8  |
| 6.AANSLUITEN DEURBEL OP ELEKTRISCHE DEUROPENER                             | 9  |
| 7.HET VERWISSELEN EN OPLADEN VAN DE ACCU                                   | 10 |
| 8.DE BASISFUNCTIES VAN HET SCHERM                                          | 12 |
| 8.1 Beantwoorden van een oproep:                                           | 12 |
| 8.2 Starten van monitoring:                                                | 12 |
| 8.3 Het maken van een aanvullende opname tijdens een oproep of monitoring: | 12 |
| 9.DE BETEKENIS VAN DE SYMBOLEN IN HET SCHERM                               | 13 |
| 10.HET MENU EN ALLE INSTELLINGEN                                           | 14 |
| 10.1 Het openen van het menu                                               | 14 |
| 10.2 Het opnieuw koppelen van de deurbel met het scherm                    | 15 |
| 10.3 Stel helderheid, contrast en verzadiging in                           | 16 |
| 10.4 Stel het volume in van de microfoon of de speaker                     | 17 |
| 10.5 Bekijk de opnames                                                     | 18 |
| 10.6 Selecteer of er een video of foto wordt opgenomen:                    | 19 |
| 10.7 Het instellen van de datum en de tijd                                 | 20 |

# 1.Productafbeelding met uitleg

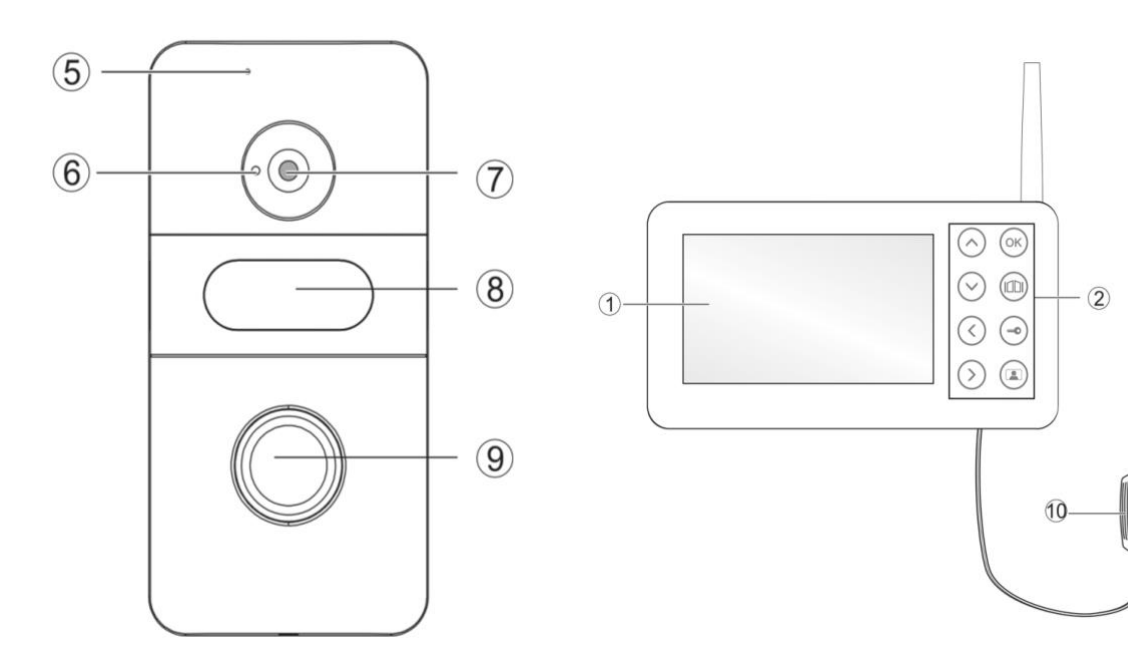

- 1. 4.3 inch scherm
- Bedieningsknoppen
  Aan/uit schakelaar
- 4. Aansluitpunt stroomadapter
- 5. Microfoon

- 6. Lichtsensor
- 7. Camera
- 8. Naamplaatje
- 9. Drukknop
- 10. Stroomadapter

- ③

4

20

# 2.In gebruik nemen en montage van het scherm

- 1. Verwijder het afdekplaatje aan de achterkant van het scherm
- 2. Plaats de SD kaart en de accu
- 3. Zet het scherm aan (3)
- 4. Sluit het scherm aan op de oplader (4)

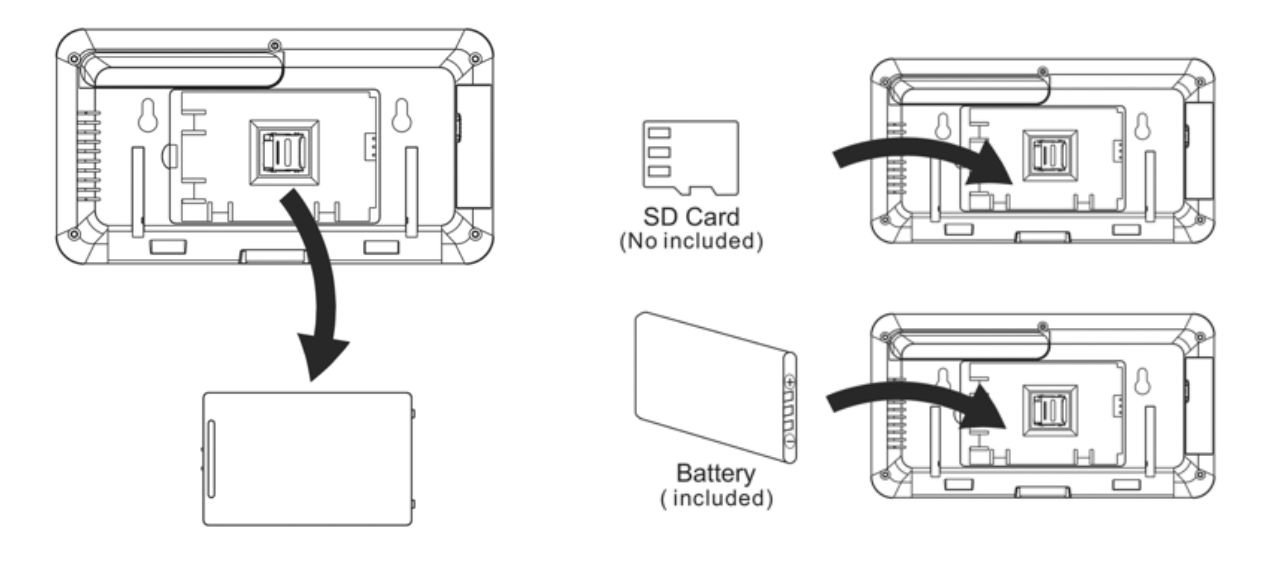

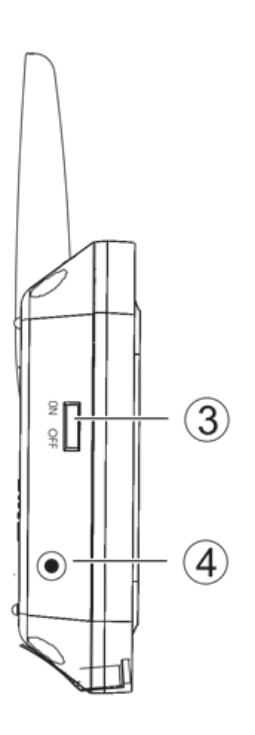

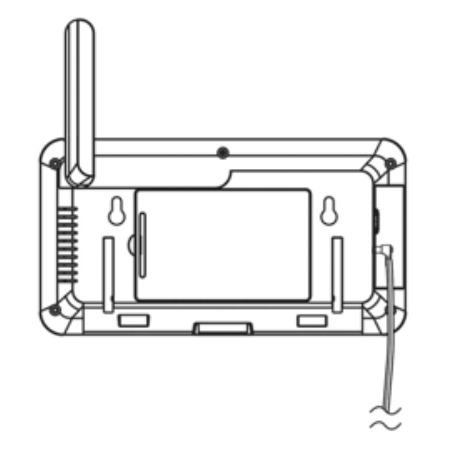

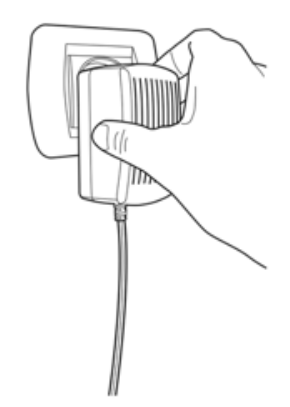

Het scherm kan op 2 manieren worden gebruikt:

1. Het scherm kan staan door de standaard aan de achterkant uit te klappen

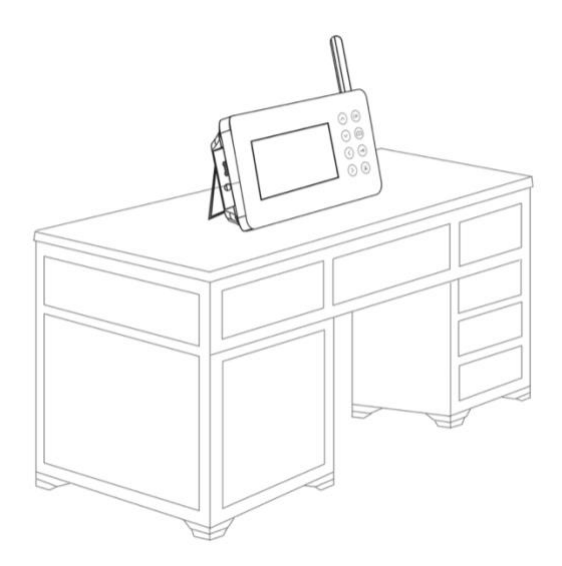

- 2. Het scherm kan worden opgehangen aan 2 schroeven
  - Boor op 93mm van elkaar twee gaten en plaats de pluggen
  - Laat de kop van de schroeven iets uitsteken
  - Hang het scherm op aan de uitsparing in de achterkant van het scherm
  - Sluit het scherm aan op stroom

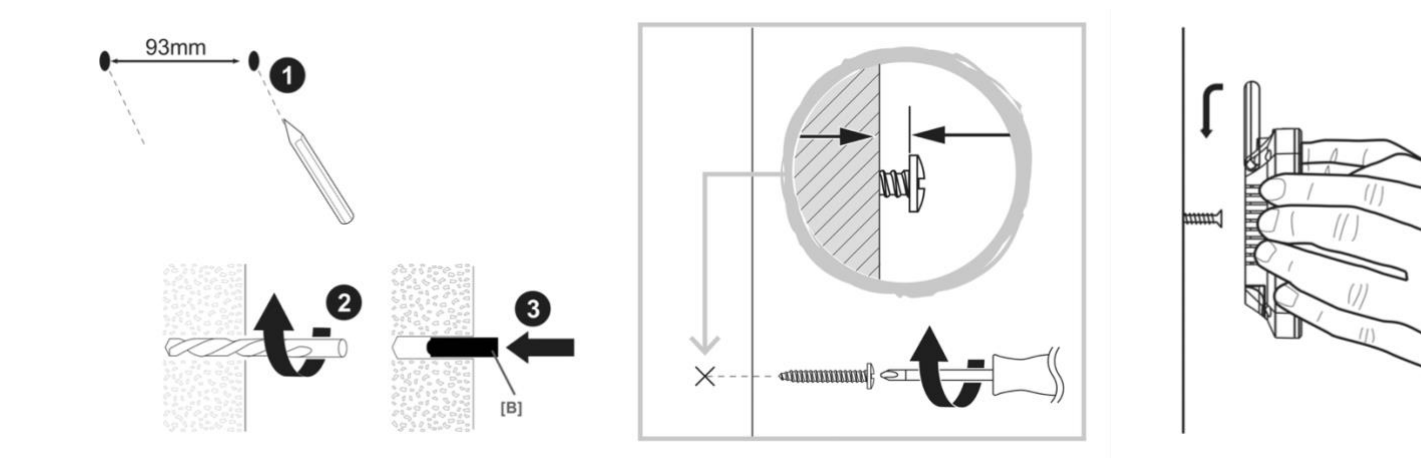

## 3.De montage van de deurbel

Achter op de deurbel zit een montagebeugel waarmee de deurbel kan worden opgehangen:

- 1. Wanneer de deurbel stroom krijgt van een stroomadapter: Maak een opening in het rubberen rondje en trek hier de kabel doorheen
- 2. Bevestig de montagebeugel met 4 schroeven
- 3. Plaats deurbel op de montagebeugel
- 4. Schroef de deurbel vast op de montagebeugel
- 5. Plaats de aluminium kap op de deurbel en schroef deze aan de onderkant vast
- 6. Schrijf het huisnummer op de deurbel
- Bevestig de deurbel op een hoogte tussen de 140 en 170 cm.
- Laat bij voorkeur de camera niet in de richting van de zon kijken.

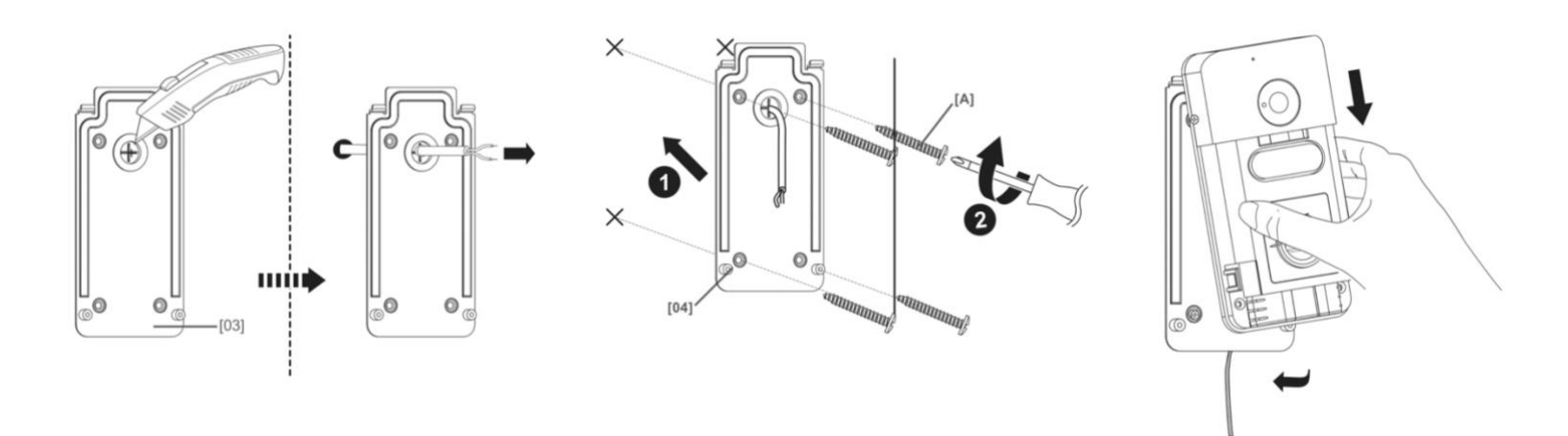

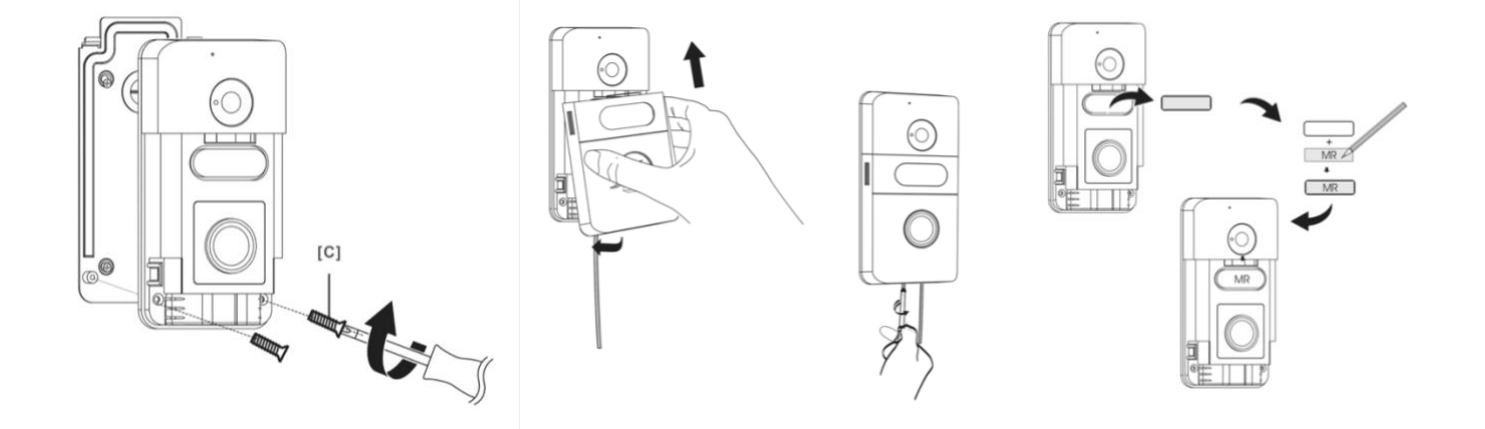

## 4.De deurbel van stroom voorzien

De deurbel kan op twee manieren van stroom worden voorzien:

- 1. Stroom van een stroomadapter
- 2. Stroom van de accu
- 1. Sluit de stroomadapter aan op de linker 2 aansluitpunten.
  - + De positieve draad op het linker aansluitpunt
  - De negatieve draad op het rechter aansluitpunt.

De deurbel kan werken op 9 - 24 Volt DC of AC 1 Ampere. De meegeleverde stroomadapter is 12V 1A DC.

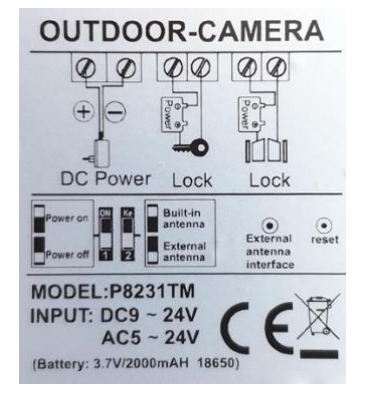

De 4 rechteraansluitpunten zijn voor het aansluiten van 2 elektrische deuropeners.

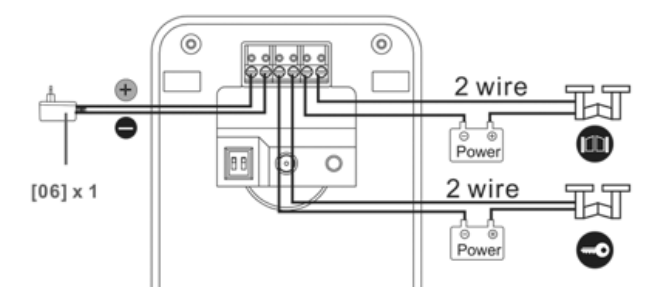

**BELANGRIJK:** zet bij de eerst ingebruikname het linker schuifje op de achterkant van de deurbel op POWER ON om de deurbel aan te zetten. Als het schuifje op Power Off staat, werkt de deurbel <u>niet</u> op accu of op de stroomadapter.

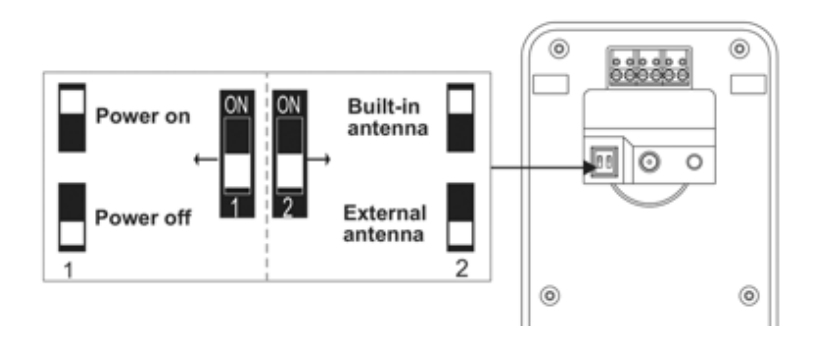

# 5. Aansluiten van de externe antenne

De deurbel kan op twee manieren een draadloze verbinding maken:

- 1. met een interne antenne
- 2. met een externe antenne

Als het draadloze bereik van de interne antenne onvoldoende is, verleng dan de antenne door de buitenmuur heen naar binnen om het draadloze signaal binnenshuis te verlengen.

Om de deurbel op externe accu te laten werken:

- 1. Steek de antenne in de achterkant van de deurbel
- 2. Verplaats het rechterschuifje naar: External antenna

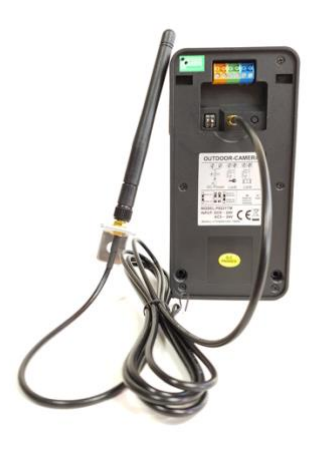

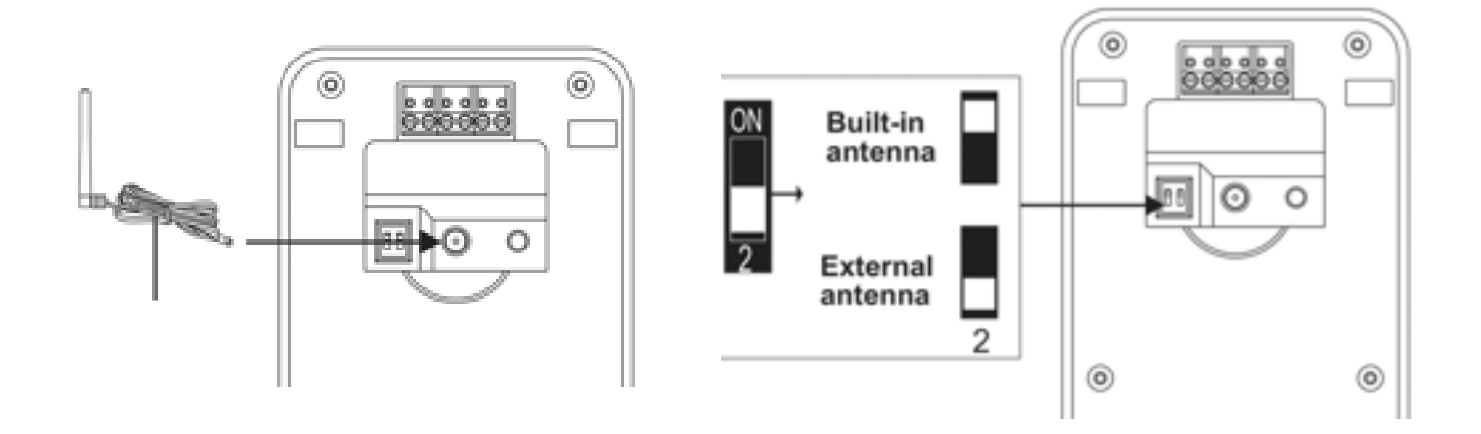

# 6. Aansluiten deurbel op elektrische deuropener

- Op deze deurbel kunnen ook 2 elektrische deuropeners (beide van type: Arbeidsstroom) worden aangesloten. Bij Arbeidsstroom krijgt de opener alleen stroom wanneer de opener open moet gaan.
- De opener moet zelf van stroom worden voorzien waarbij de deurbel alleen werkt als een schakelaar in dit circuit.
- Druk op het scherm op de knop met het sleuteltje of de poort om de deur of poort te bedienen.
- Middelste aansluitpunt is voor de knop met het sleuteltje. Meest rechter aansluitpunt is voor de knop met de poort. Functioneel is er geen verschil tussen de knop met sleutel en de poort.
- De deuropentijd is niet instelbaar.

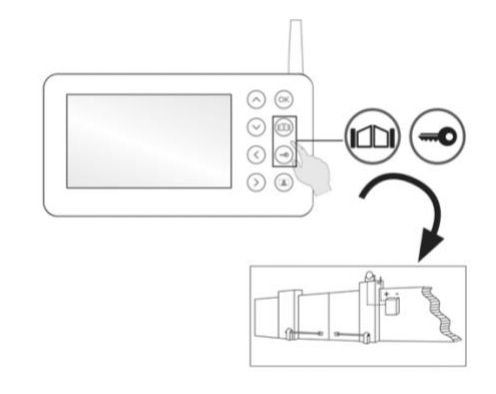

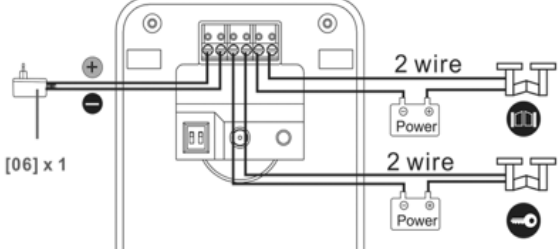

Voorbeeld foto van aansluitschema voor een deuropener:

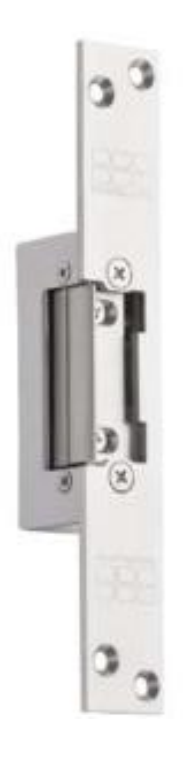

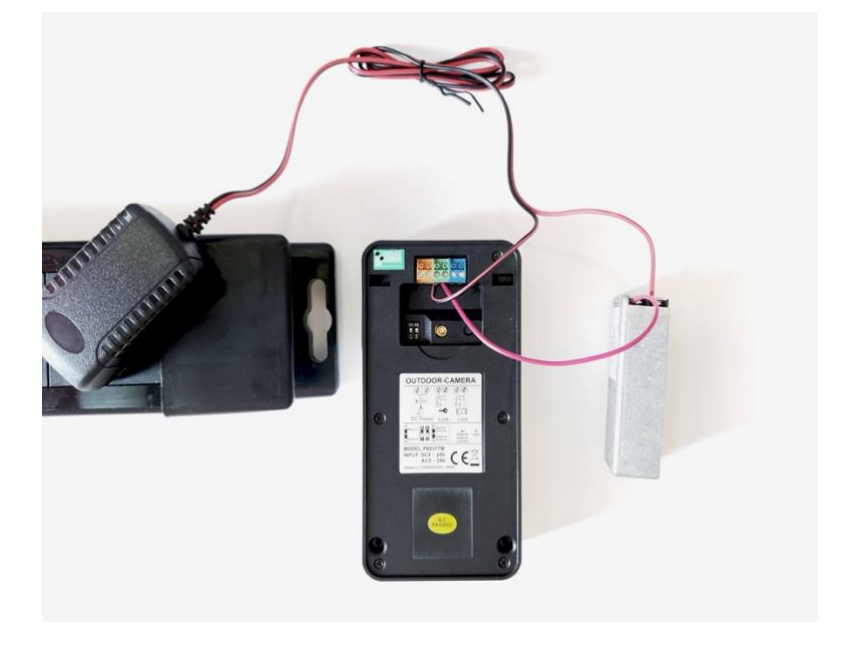

# 7.Het verwisselen en opladen van de accu

Om de accu uit de deurbel te halen:

- 1. Draai de schroef los onderaan de zilveren beschermkap
- 2. Verwijder de zilveren beschermkap
- 3. Druk op de ontgrendeling en haal de accu uit de deurbel
- 4. Laadt de batterij op met een micro USB kabel en een 5V USB oplader

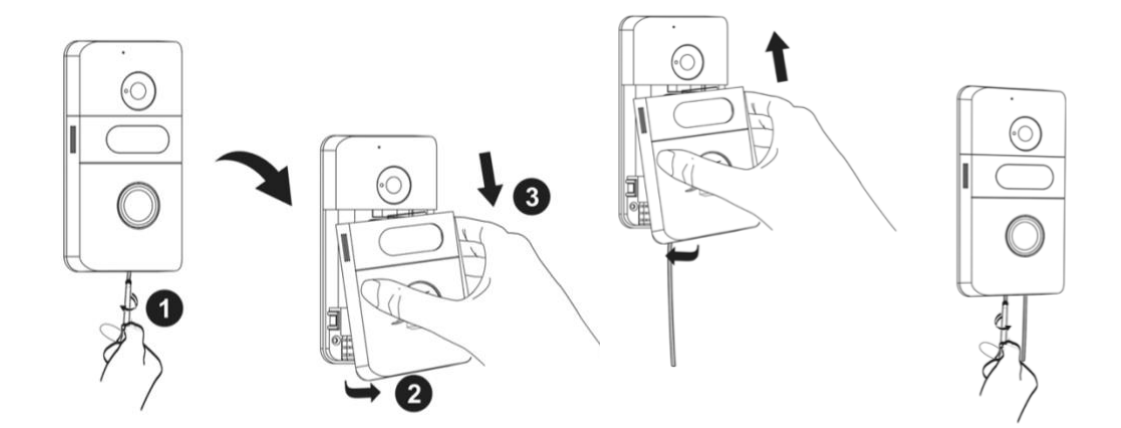

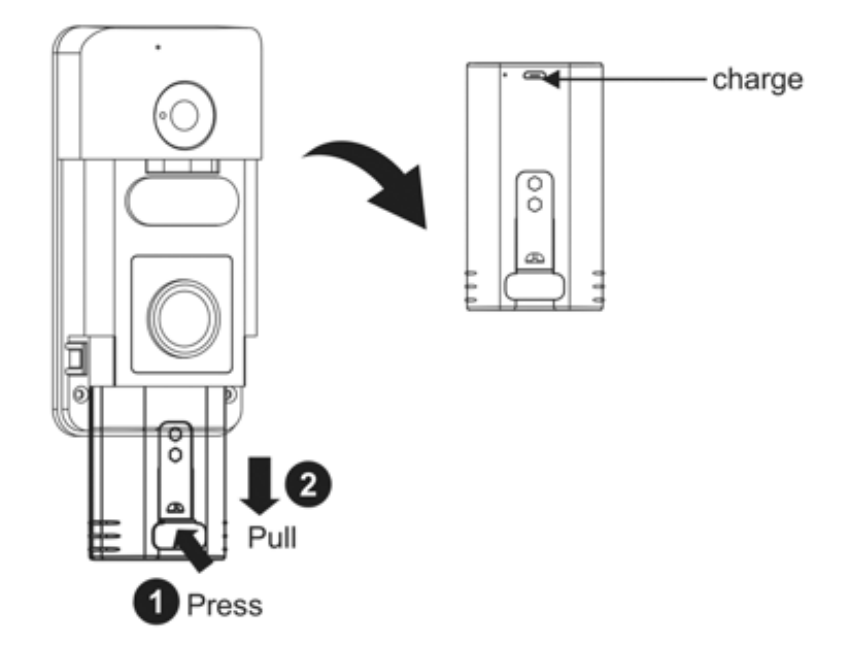

Als de accu in de loop van tijd aan kracht verliest door het steeds weer opladen kunnen de batterijen in de accu worden verwisseld door de accu op te schroeven. De batterijen zijn van het type 18650 en zijn ieder 2000 mAh en 3,7V.

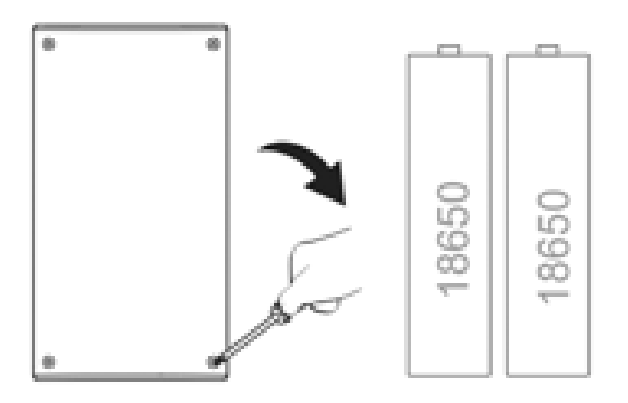

# 8.De basisfuncties van het scherm

## 8.1 Beantwoorden van een oproep:

Nadat iemand aanbelt, is zowel het rinkelen als het geluid te horen van de microfoon in de deurbel.

Druk op de knop met daarop het mannetje om het rinkelen te stoppen en om zelf iets door de deurbel te kunnen zeggen. In het scherm verschijnt: TALK.

## 8.2 Starten van monitoring:

Druk op de knop met daarop het mannetje om door de deurbel te kunnen kijken nog voordat iemand eerst heeft aangebeld.

Deze functie is alleen beschikbaar als de deurbel is aangesloten op een stroomadapter in plaats van een accu.

## 8.3 Het maken van een aanvullende opname tijdens een oproep of monitoring:

Als er een SD kaart in het scherm zit, dan zal nadat iemand aanbelt er een foto (SNAP) of een video worden gemaakt (REC). Of er een foto of een video wordt gemaakt kan in het menu worden ingesteld.

Een aanvullende opname kan worden gemaakt door op het pijltje omhoog te drukken.

#### Photograph/ Recorder (TF Card is need)

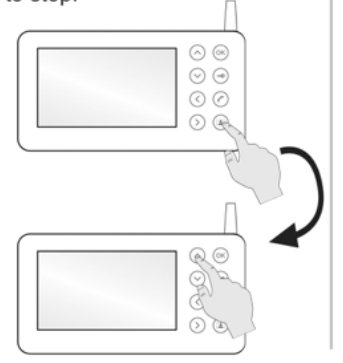

2. When someone press the call button, it will take a photo or recorder.

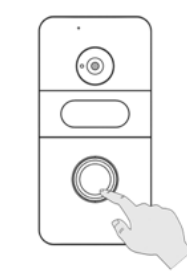

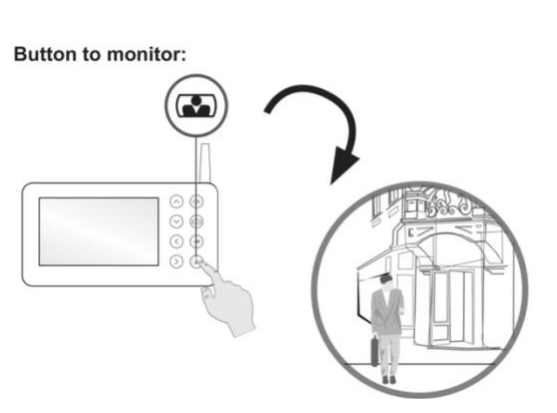

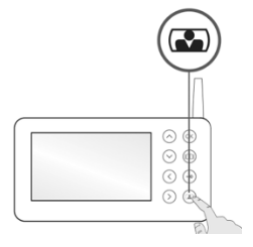

# 9.De betekenis van de symbolen in het scherm

| 1   | 2 | 3    | 4   | 5                      | 1 | Yel                   | Signal intensity             |
|-----|---|------|-----|------------------------|---|-----------------------|------------------------------|
| Tal |   | TIME | REC | RIIIID                 | ž |                       | SD card inserted             |
|     |   |      |     |                        | 3 | т (11111):            | Outdoor unit power by batter |
|     |   |      |     |                        |   | TIME                  | Outdoor unit power by adapt  |
|     |   |      |     |                        | 4 | REC                   | Video record                 |
|     |   |      |     |                        |   | 0 SNAP                | Picture captured             |
|     |   |      |     |                        | 5 | R                     | Indoor unit power by battery |
|     |   |      |     |                        |   | RIND                  | Indoor unit power by adapter |
|     |   |      |     | 2015 02 12<br>12:07:56 | 6 | 201530212<br>12:07:56 | System time                  |

- 1. Sterkte van het draadloze signaal
- 2. SD kaart aanwezig
- 3. Accu sterkte van de deurbel
- 4. Opname van een video (REC) of een foto (Snap)
- 5. Accu sterkte van het scherm
- 6. Datum en tijd van het scherm

# 10.Het menu en alle instellingen

10.1 Het openen van het menu

- 1. Zet het scherm aan
- 2. Druk op de knop met het mannetje
- 3. Druk op OK om het menu te openen

In het menu is het volgende in te stellen of te doen:

- 1. Pairing: het opnieuw koppelen van het scherm met de deurbel
- 2. Image setting: helderheid, contrast en verzadiging instellen
- 3. Volume control: volume van de speaker en de microfoon instellen
- 4. Play back: bekijk opnames
- 5. REC/SNAP: kies opname van foto of video
- 6. Time setting: stel de datum en tijd in
- 7. Exit: verlaat het menu

During standby mode, press the button firstly, then  $Press \otimes button$ , will pop up the main menu.  $Press \otimes \odot \odot \odot \odot$  button to move another setting. And the relevant submenu will be in highlight .Press  $\otimes$  button to enter submenu.

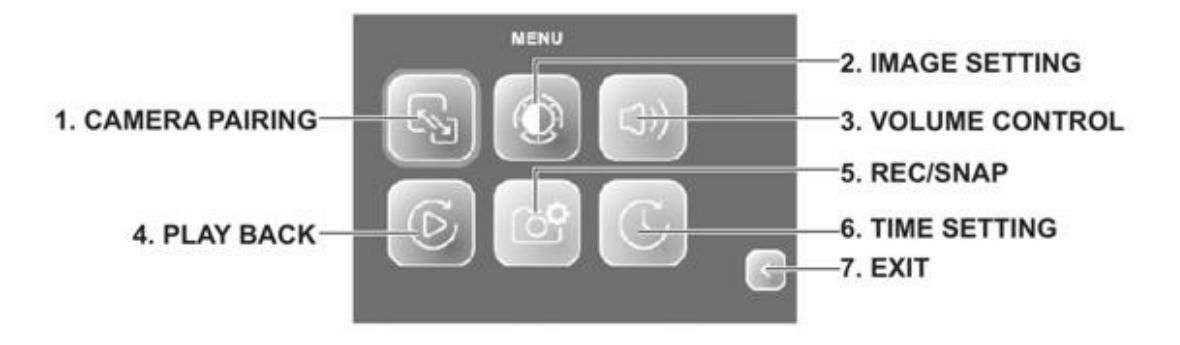

## 10.2 Het opnieuw koppelen van de deurbel met het scherm

- 1. Zet het scherm aan
- 2. Druk op de knop met het mannetje
- 3. Druk op OK om het menu te openen
- 4. Selecteer het icoontje met de 2 pijltjes
- 5. Druk minstens 5 seconden op de knop op de deurbel
- 6. Als de koppeling een succes is, dan zal het beeld van de camera op het scherm te zien zijn

2

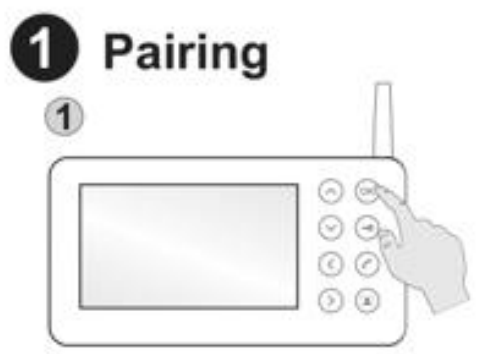

During standby mode ,press the button firstly, then Press the button will pip up main menu.

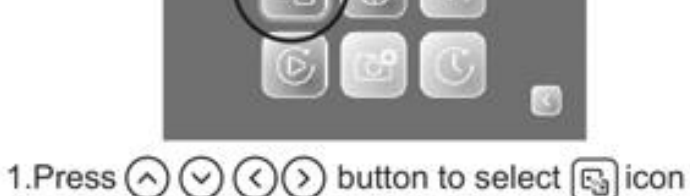

2.press () button to confirm,

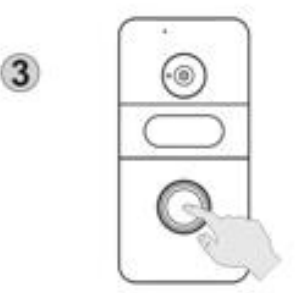

Hold on press the pair button

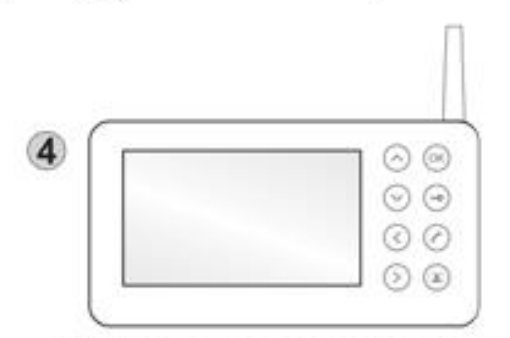

Pairing is successful, the image display monitor

### 10.3 Stel helderheid, contrast en verzadiging in

- 1. Zet het scherm aan
- 2. Druk op de knop met het mannetje

Press 🕢 button to select 🎑 icon ,

press(x) button to confirm ,

3. Druk op OK om het menu te openen

 $\operatorname{Press} \oslash \oslash \oslash$  button to select O icon , press O button to confirm ,

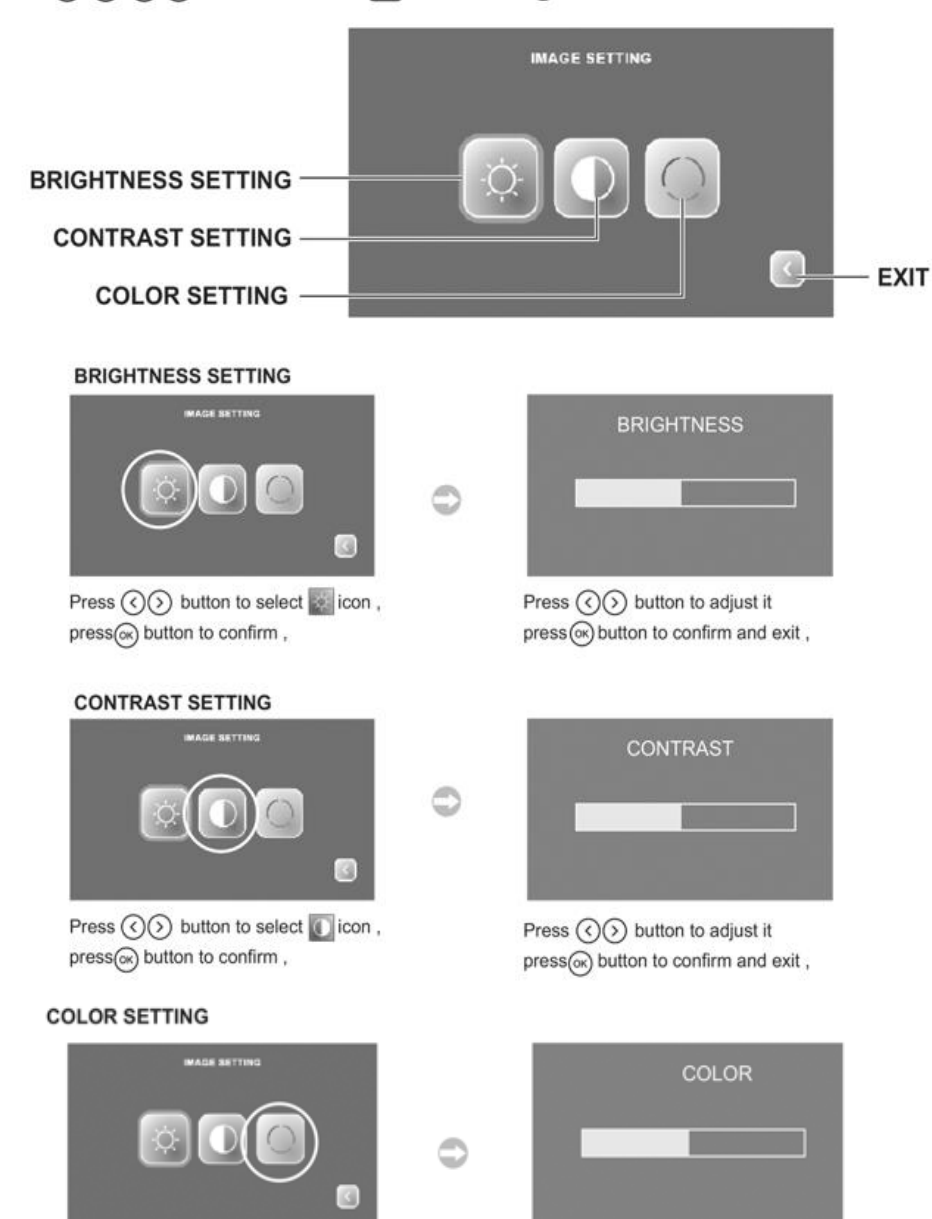

Press () button to adjust it press(x) button to confirm and exit ,

10.4 Stel het volume in van de microfoon of de speaker

- 1. Zet het scherm aan
- 2. Druk op de knop met het mannetje
- 3. Druk op OK om het menu te openen

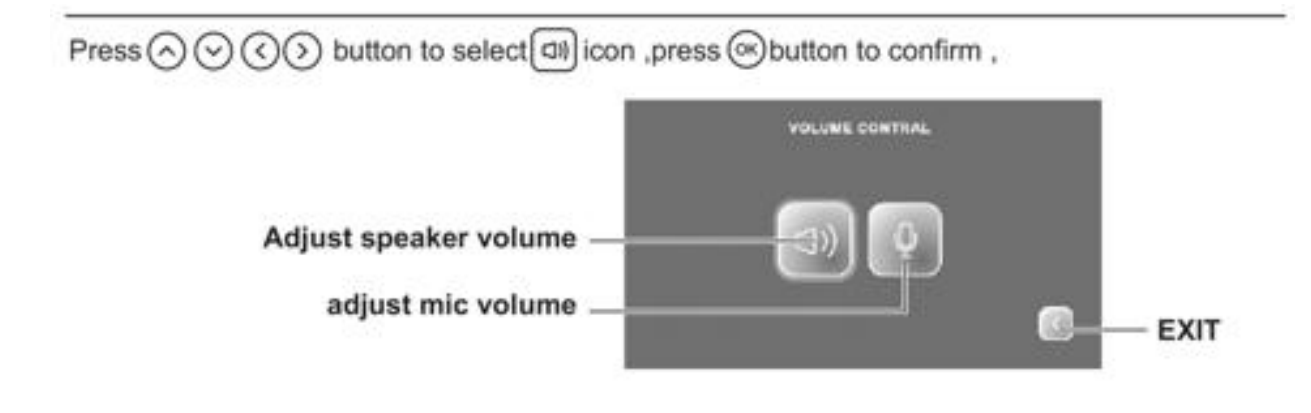

## ADJUST SPEAKER AUDIO VOLUME

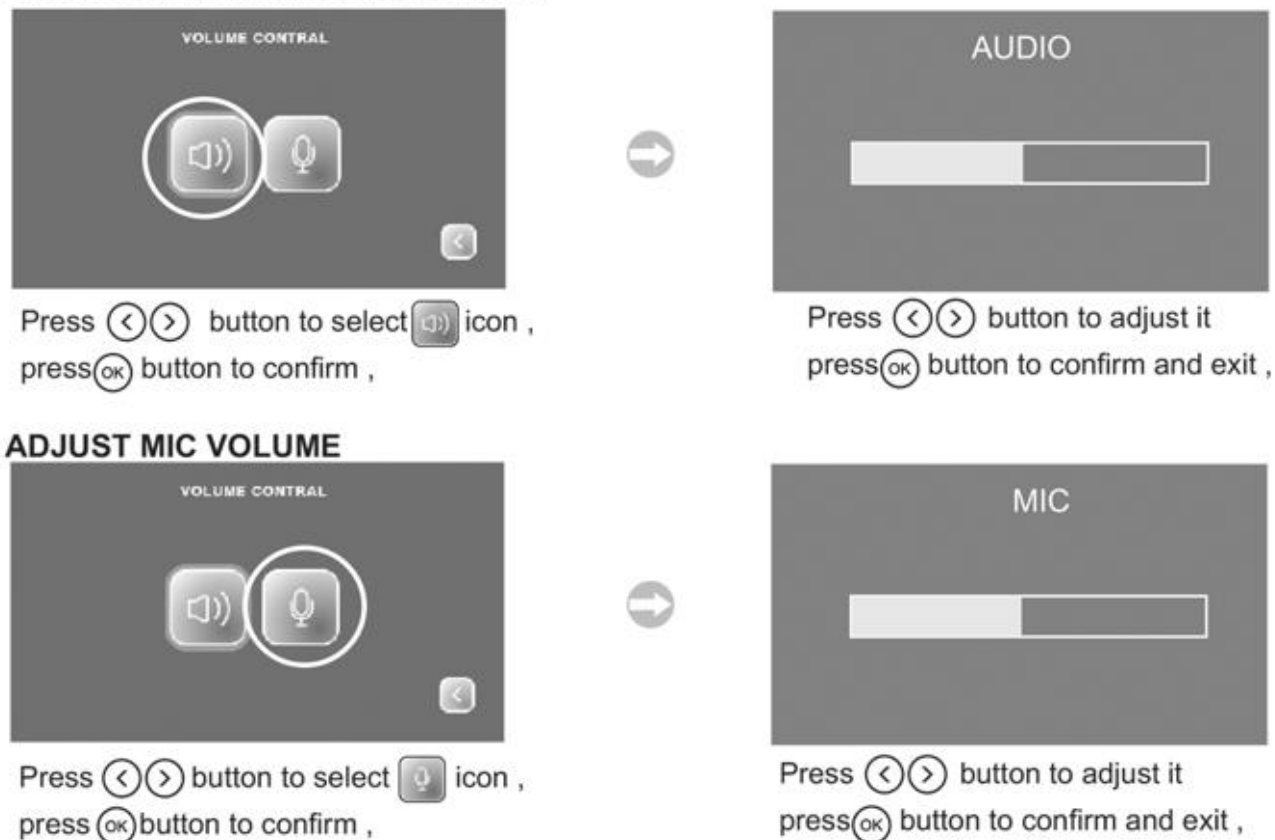

#### 10.5 Bekijk de opnames

- 1. Zet het scherm aan
- 2. Druk op de knop met het mannetje
- 3. Druk op OK om het menu te openen

# Press (()) to select () icon ,press () to confirm ,

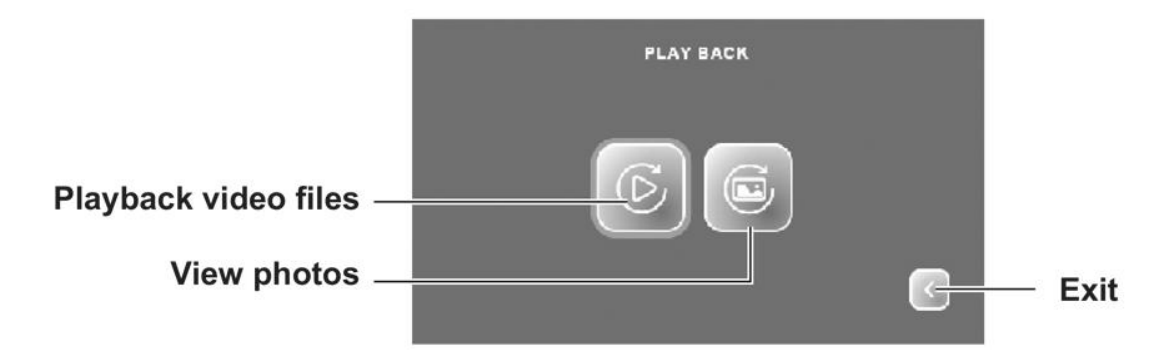

#### PLAY BACK FILE PHOTO OR AVI

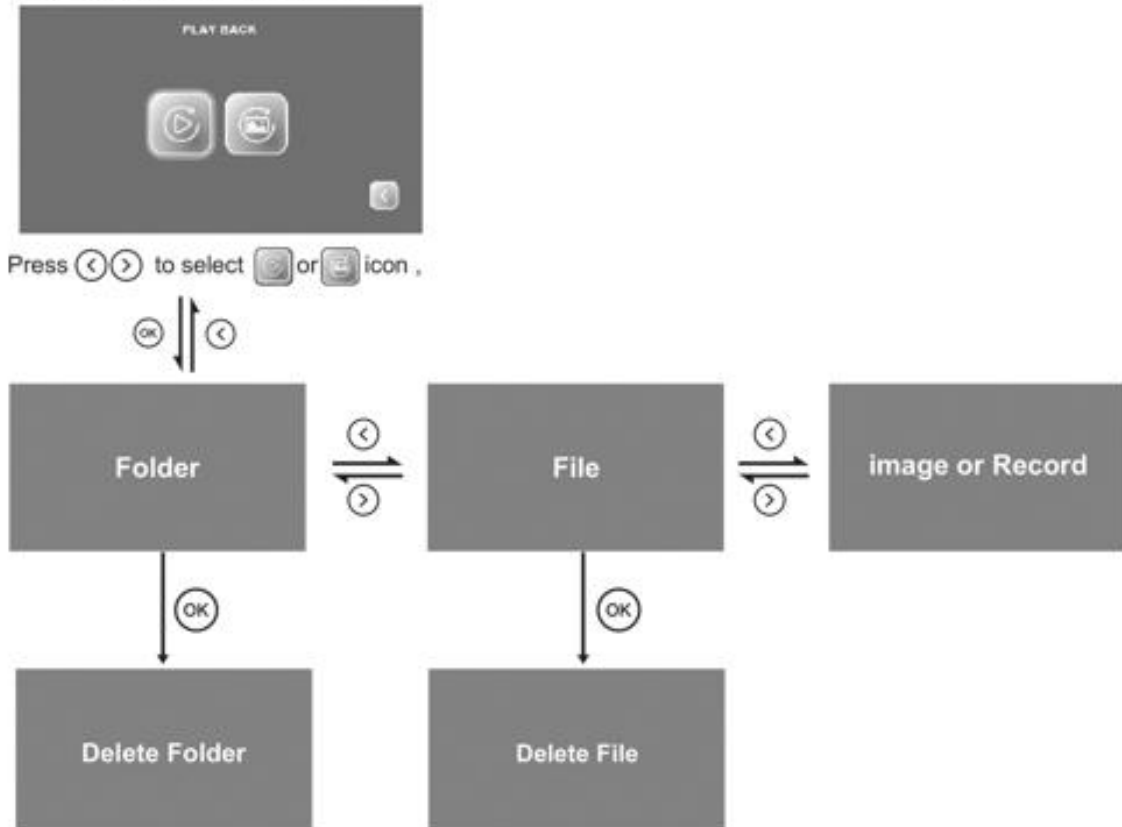

10.6 Selecteer of er een video of foto wordt opgenomen:

- 1. Zet het scherm aan
- 2. Druk op de knop met het mannetje
- 3. Druk op OK om het menu te openen

 $\mathsf{Press} \, \diamondsuit \, \bigotimes \, \bigotimes \, \diamondsuit \, \diamondsuit \, \flat \, \mathsf{button} \, \mathsf{to} \, \mathsf{select} \, \textcircled{\texttt{D}}{\texttt{licon}} \, \mathsf{, press} \, \textcircled{\texttt{w}}{\texttt{button}} \, \mathsf{to} \, \mathsf{confirm}$ 

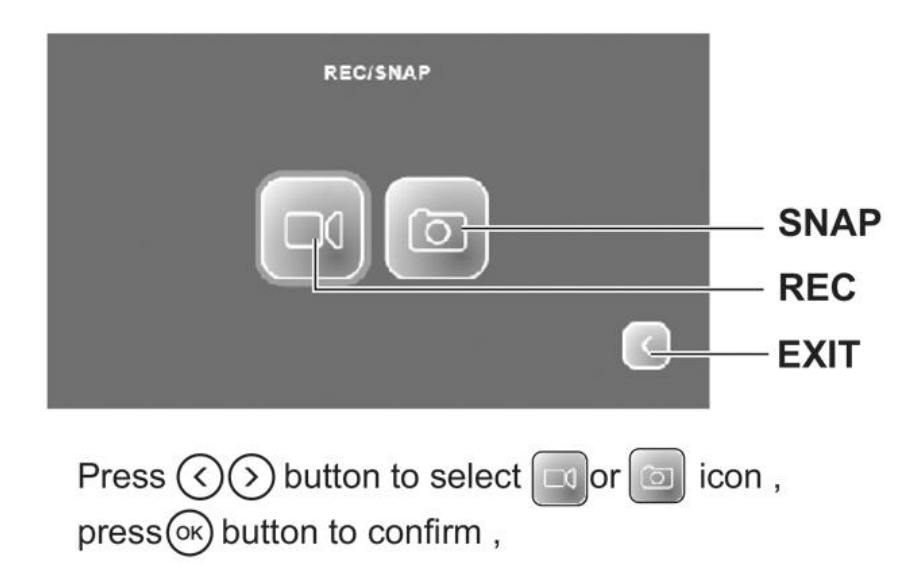

## 10.7 Het instellen van de datum en de tijd

- 1. Zet het scherm aan
- 2. Druk op de knop met het mannetje
- 3. Druk op OK om het menu te openen

 $\operatorname{Press} \oslash \odot \oslash \oslash$  button to select  $\bigodot$  icon ,press  $\otimes$  button to confirm ,

| TIME SETTING |       |     |      |        |  |  |  |  |  |  |
|--------------|-------|-----|------|--------|--|--|--|--|--|--|
| YEAR         | MONTH | DAY | HOUR | MINUTE |  |  |  |  |  |  |
| 2016         | 05    | 12  | 09   | 35     |  |  |  |  |  |  |